UNITED ARAB EMIRATES MINISTRY OF ENERGY & INFRASTRUCTURE

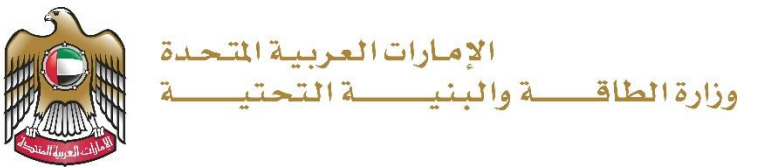

**User Manual** 

# **Geological Maps Purchase Request**

V 1.1 2025

- 1. Open MOEI website: <a href="https://www.moei.gov.ae">https://www.moei.gov.ae</a>
- From the home page, go to "Services", choose the category "Geological". Then select " Geological Maps Purchase Request"
- 3. you can view the service Info by clicking on "Srevice Name" or start the service immediately by clicking on "Start Service"

|              |                                                                                                    | Q Search in website                |
|--------------|----------------------------------------------------------------------------------------------------|------------------------------------|
|              | 🏠 Home Services 🗸 Media Center V Knowledge Center V Digital Participation V Open Data About Ministry V Ask Mo                                                                                                    | еі 🔉 🛣 🌐                           |
|              | Our services are at your fingertips       Image: Construction of the service of the service of the se | pp Now<br>Refere<br>C play         |
|              | Services                                                                                                    | Check Request Status >             |
|              | Most used services All Services My Favourites Zayed Housing Program Land Transport Maritime Transport Infrastructure Geological                                                                                                    | Inquiry Petroleum Products Trading |
| Chat with Us | Search by a service keyword Q                                                                                                    | -Jar                               |

Geological services

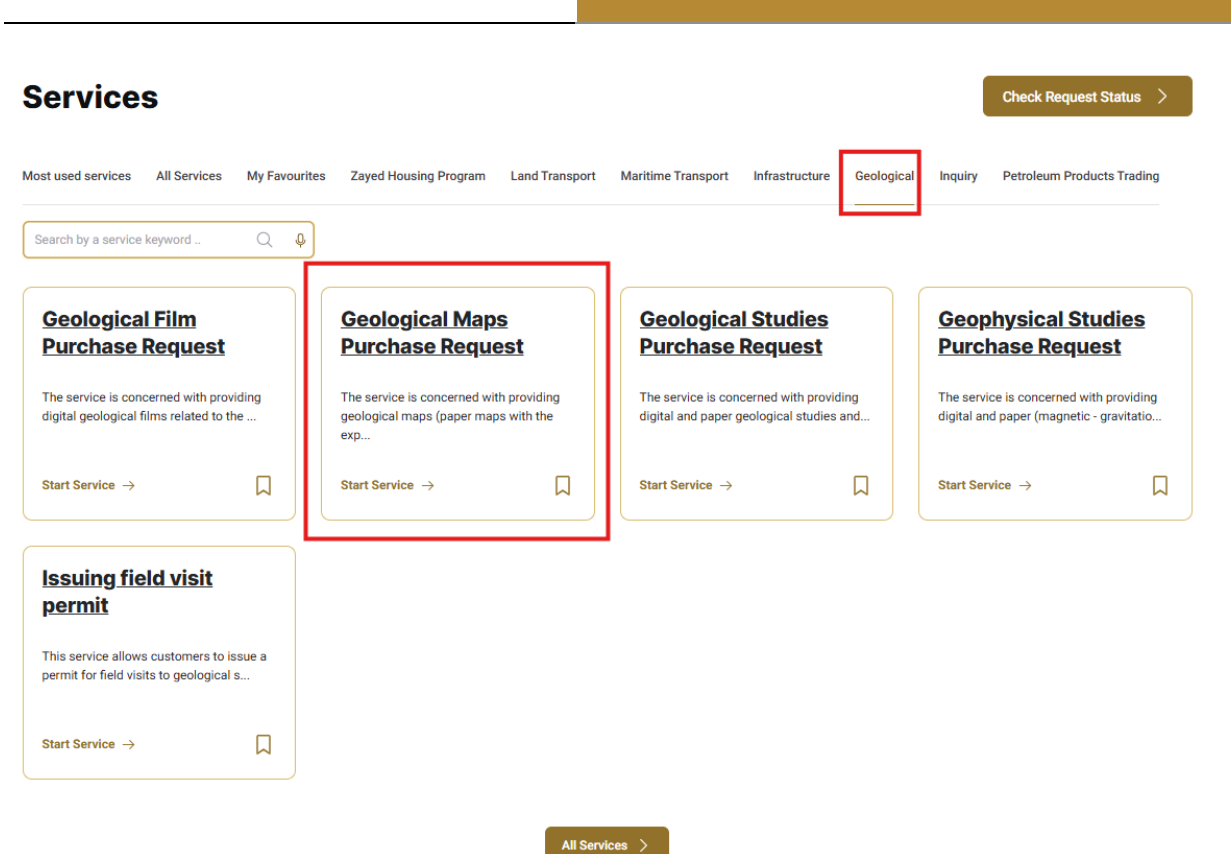

4. Then it will redirect you to the Login page, you can login by using UAE PASS.

|   | Sign in to your account                                                      |
|---|------------------------------------------------------------------------------|
|   | Sign in with UAE PASS                                                        |
| A | single trusted digital identity for all citizens, residents<br>and visitors. |
|   | For more information please check the user manual from Here                  |
|   |                                                                              |

## 5. Select the map and add it to the cart by clicking 'Add to Cart'

|                                                                                                    | -                                                                                                    |           |                                                                     |                |
|----------------------------------------------------------------------------------------------------|----------------------------------------------------------------------------------------------------|-----------|---------------------------------------------------------------------|----------------|
| yword                                                                                                    |                                                                                                    |           |                                                                     |                |
| cation                                                                                                    | Scale                                                                                                    |           | Option Type                                                         |                |
| Please Select                                                                                                    | ✓ Please Select                                                                                                    |           | ▼ Please Select                                                     |                |
| Search Reset Filters                                                                                                    |                                                                                                    |           |                                                                     |                |
| Gheweifat and As Sila area                                                                                                    |                                                                                                    | Scale     | Range                                                               |                |
| The Geology map of Gheweifat and As-Sila area, map is<br>mineral resources, waste disposal, utilities, infrastructur<br>geohazard assessment. Data are composed of four sepa<br>held as separate layers, Superficial combined with the be<br>and Lines                                                                                             | used for planning and development, water and<br>re projects and other construction, and<br>rate layers that illustrate Sabkha and veneer<br>edrock, Bedrock combined with the superficial                                             | 1:100,000 | AED 100.00 - 1000.00                                                | ✓ Show Options |
| The Geology map of Gheweifat and As-Sila area, map is<br>mineral recources, waste disposal, utilities, infrastructur<br>geohazard assessment. Data are composed of four sepa<br>held as separate layers, Superficial combined with the be<br>and Lines                                                                                             | used for planning and development, water and<br>re projects and other construction, and<br>arate layers that illustrate Sabkha and veneer<br>edrock, Bedrock combined with the superficial                                            | 1:100,000 | AED 100.00 - 1000.00<br>Quantity                                    | ✓ Show Options |
| The Geology map of Gheweifat and As-Sila area, map is<br>mineral resources, waste disposal, utilities, infrastructur<br>geohazard assessment. Data are composed of four sepa<br>held as separate layers, Superficial combined with the bi<br>and Lines                                                                                             | used for planning and development, water and<br>re projects and other construction, and<br>arate layers that illustrate Sabkha and veneer<br>edrock, Bedrock combined with the superficial<br>AED 1000.00                             | 1:100,000 | AED 100.00 - 1000.00<br>Quantity                                    | View image     |
| The Geology map of Gheweifa and As-Sila area, map is<br>mineral resources, waste disposal, utilities, infrastructur<br>geohazard assessment. Data are composed of four sepa<br>held as separate layers, Superficial combined with the br<br>and Lines<br>Soft copy<br>Hard copy with explanation booklet                                           | used for planning and development, water and<br>re projects and other construction, and<br>arrate layers that illustrate Sabkha and veneer<br>edrock, Bedrock combined with the superficial<br>AED 1000.00<br>AED 200.00              | 1:100,000 | AED 100.00 - 1000.00 Quantity 1                                     | View image     |
| The Geology map of Gheweifat and As-Sila area, map is<br>mineral resources, waste disposal, utilities, infrastructur<br>geohazard assessment. Data are composed of four sepa<br>held as separate layers, Superficial combined with the br<br>and Lines<br>Soft copy<br>Hard copy with explanation booklet<br>Hard copy without explanation booklet | used for planning and development, water and<br>re projects and other construction, and<br>matel layers that illustrate Sabkha and veneer<br>edrock, Bedrock combined with the superficial<br>AED 1000.00<br>AED 200.00<br>AED 100.00 | 1:100,000 | AED 100.00 - 1000.00 Quantity 1 1 1 1 1 1 1 1 1 1 1 1 1 1 1 1 1 1 1 | View image     |

Geological services

## 6. Go to the shopping cart

| Geological Maps Purchase Red                                                                                                    | quest                                                                                                    |                                                                                                    |                               | ů.             |
|----------------------------------------------------------------------------------------------------|----------------------------------------------------------------------------------------------------|----------------------------------------------------------------------------------------------------|-------------------------------|----------------|
| Keyword                                                                                                    |                                                                                                    |                                                                                                    |                               |                |
| Location Please Select Search Reset Filters                                                                                                    | Scale           Please Select                                                                                                    |                                                                                                    | Option Type Please Select     | •              |
| Gheweifat and As Sila area<br>The Geology map of Gheweifat and As-Sila area, map is u<br>mineral resources, wate disposal, utilies, infrastructure<br>geohazard assesment. Bat are composed of four separ<br>held as separate layers, Superficial combined with the bec<br>and Lines | sed for planning and development, water and<br>projects and other construction, and<br>te layers that illustrate Sakhka and veneer<br>trock, Bedrock combined with the superficial | Scale<br>1:100,000                                                                                                    | Range<br>AED 100.00 - 1000.00 | ✓ Show Options |
|                                                                                                    |                                                                                                    | Q                                                                                                    | uantity                       |                |
| Soft copy                                                                                                    | AED 1000.00                                                                                                    |                                                                                                    | 1                             | View image     |
| Hard copy with explanation booklet                                                                                                    | AED 200.00                                                                                                    | <ul> <li>Image: A set of the set of the</li></ul> | 1                             | View image     |
| Hard copy without explanation booklet                                                                                                    | AED 100.00                                                                                                    | <b>~</b>                                                                                                    | 1                             | View image     |
|                                                                                                    |                                                                                                    |                                                                                                    |                               | + Add to cart  |
|                                                                                                    |                                                                                                    |                                                                                                    |                               |                |

#### 7. Select 'Proceed to Payment' and fill out the request details

| Shopping Cart                                                                            |                 |          |                              |                      |  |
|------------------------------------------------------------------------------------------|-----------------|----------|------------------------------|----------------------|--|
| 🕁 Shopping Cart                                                                          |                 |          |                              |                      |  |
|                                                                                          |                 |          |                              |                      |  |
| Items to buy now                                                                         | Category        | Quantity | Total                        |                      |  |
| Gheweifat and As Sila area (Hard copy without explanation booklet)<br>(Scale: 1:100,000) | Geological Maps | 1 Update | AED 100.00                   | Ŵ                    |  |
| Gheweifat and As Sila area (Hard copy with explanation booklet)<br>(Scale: 1:100,000)    | Geological Maps | 2 Update | AED 400.00                   | Û                    |  |
| Gheweifat and As Sila area (Soft copy)<br>(Scale: 1:100,000)                             | Geological Maps | 1 Update | AED 1,000.00                 | Ŵ                    |  |
|                                                                                          |                 |          | Grand Total:<br>AED 1,500.00 |                      |  |
| 貸 Clear All                                                                              |                 |          | <b>\$</b>                    | Proceed to check out |  |
|                                                                                          |                 |          |                              |                      |  |
|                                                                                          |                 |          |                              |                      |  |

| Full Name *                |   |                      |          |                 |            |   |
|----------------------------|---|----------------------|----------|-----------------|------------|---|
| Full Name                  |   |                      |          |                 |            |   |
| Telephone *                |   |                      | Email *  |                 |            |   |
|                            |   |                      | Email    |                 |            |   |
| Mobile *                   |   |                      | Fax      |                 |            |   |
|                            |   |                      |          |                 |            |   |
| City *                     |   |                      | PO Box * |                 |            |   |
| Abu Dhabi                  |   | •                    |          |                 |            |   |
| Address Line 1 *           |   |                      |          |                 |            |   |
| Address Line 1             |   |                      |          |                 |            |   |
|                            |   |                      |          |                 |            |   |
|                            |   |                      |          |                 |            |   |
| Address Line 2 *           |   |                      |          |                 |            |   |
| Address Line Z             |   |                      |          |                 |            |   |
|                            |   |                      |          |                 |            | 1 |
| Basket Items               |   |                      |          |                 |            |   |
| Product Name *             | F | roduct Option Name * |          | Category *      | Quantity * |   |
| Gheweifat and As Sila area |   | Soft copy            |          | Geological Maps | 1          |   |

8. Submit the request by click on "Submit".

9. You can view the prices or proceed to payment and make the payment through the

ministry's payment gateway.

| Secure Checkou                                                                                                    | t                                                              |                                                                                                    |                          |  |
|----------------------------------------------------------------------------------------------------|----------------------------------------------------------------|----------------------------------------------------------------------------------------------------|--------------------------|--|
| Please proceed with payment in order to submit your request.         Kindly make the payment for this service for us to proceed in processing your request. You will be redirected to the payment page after clicking pay. |                                                                |                                                                                                    |                          |  |
| 100%<br>Form Completion                                                                                                    | Application Date 09-04-2025<br>Application Number G.GloF160101 | (🗄 Show                                                                                                    | Quotation 🖉 Pay 🗙 Cancel |  |
| + تېر. الله                                                                                                    |                                                                | Ministry of Energy and Infrastructure   Session time left: 00:19:59   Image: Confirm   Select the required payment method   Image: Card   Image: Card <th></th> |                          |  |
|                                                                                                    | Cancel Process                                                 |                                                                                                    | Calculate Price          |  |

#### 10. The required files will be automatically sent to you via email.

11. Through the website, please click on 'My Requests,' where you can search and filter by request status, request date, reference number, or service name, and select the 'View Files' icon.

| Dashboard                   | Welcome, Test User V                |
|-----------------------------|-------------------------------------|
| My Applications             |                                     |
| Services by Category        | Service                             |
| Maritime Transport Services | <ul> <li>✓ Please Select</li> </ul> |
| My Company                  | Company PRO                         |
| Please Select               | <ul> <li>✓ Please Select</li> </ul> |
| Application Status          |                                     |
| Please Select               | ~                                   |
| Keyword (Reference Number)  |                                     |
|                             |                                     |
| Use Date Range              |                                     |
| Search Reset Filters        |                                     |